# ↓↓↓↓ 大 華 銀 行 UNITED OVERSEAS BANK

# UOB BUSINESS INTERNET BANKING SERVICE Quick Setup Guide For Company Administrators

Last updated: December 2006

Copyright © 2006. All rights reserved.

No part of this publication may be copied, reproduced, transmitted, stored in a retrieval system, or translated into any language in any form or by any means, electronic, mechanical, photocopying, recording or otherwise, without prior written permission.

Information in this document is subject to change without notice and does not represent a commitment. No warranty of any nature whatsoever with respect to this User Guide, whether express or implied, shall be deemed to have been created by this document. No claims, promises or guarantees about the accuracy, completeness, or adequacy of the information contained in this document are made. No responsibility for any loss or damage occasioned to any person or entity acting or refraining from acting as a result of the information in this document can be accepted.

No representation of any nature, whether express or implied, shall be deemed to have been created by the references and information contained herein. Any third party trademarks, names, logos and devices are the exclusive property of third party proprietors only. Any references and information relating to third party product names, prices and product descriptions are to serve as samples and are intended to be fictional only. No third parties have endorsed this product.

# 1. Welcome to UOB Business Internet Banking Service

Enjoy online convenience with UOB Business Internet Banking Service (BIB).

The staff from your company can take on any of the three different roles in BIB: a) Company Administrator, b) Company Signatory, or c) Company User.

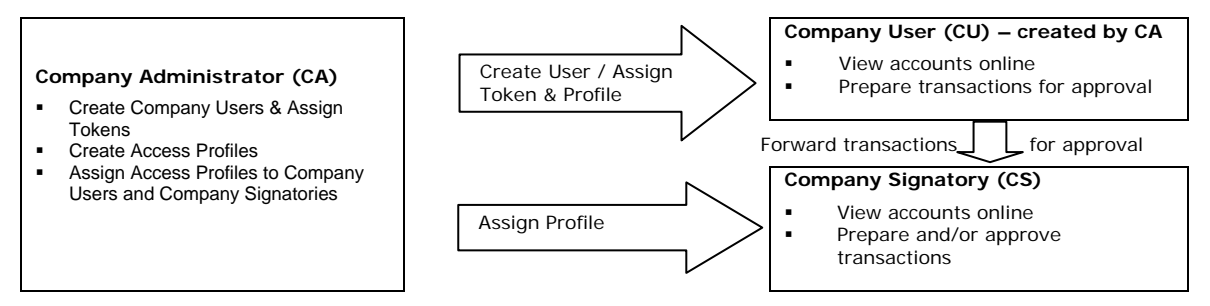

As a Company Administrator, you can perform BIB setup and administrative tasks as well as manage your users and their service access. However, you cannot enquire or transact on accounts online.

You can play a dual role as Company Administrator-Company User or Company Administrator-Company Signatory<sup>1</sup>. Simply create yourself as a Company User as you would for any other user, or apply to the Bank for Company Signatory access.

Note 1: Applicable if you have applied for Professional Service Package or Premium Options.

## First-time Setup

If you are performing company administration for the very first time, this Guide shows you how to set up users in your organisation to enable them to bank online with BIB. To ensure proper setup, please follow through each step.

## Maintenance

If you have previously set up users who currently bank online with BIB and wish to perform addition or maintenance for users or access profiles, proceed to Section 3 on Maintenance.

## Switching to Two-Factor Authentication (2FA)

If your organisation is an existing BIB customer prior to Dec 2006 who has recently been issued One-Time Password (OTP) Tokens but has not yet switched over to 2FA mode, it is recommended that you do so within <u>one month</u> of the issuance of OTP Tokens.

All BIB users (inclusive of Company Signatories, Company Administrators and Company Users) are required to use OTP Tokens to login to BIB. In addition, your Company Signatories will use OTP Tokens to approve transactions.

## Need Help?

Just contact us by:

- Calling 1800 22 66 121 (24-hour, toll-free) or 65-6226 6121 (from overseas)
- Submitting an email enquiry at www.uobgroup.com > Contact Us

# 2. First-time Setup

You can perform your company administration and set up your users in four easy steps:

- 1. Create Company Users
- 2. Set Up Accounts
- 3. Create Access Profiles
- 4. Assign Access Profiles

To begin, go to www.uobgroup.com > Login > Business Internet Banking, and login to BIB using your Company Administration credentials:

- Company ID
- User ID
- Password

| Figure 2.0a | UNITED OVERSEAS BANK                                                                                                    | BUSINESS<br>United Overnees Sank Limited. Company Reg Na: 10330002002                                                                                                    |
|-------------|----------------------------------------------------------------------------------------------------|----------------------------------------------------------------------------------------------------|
|             | Please input your Business Internet Banking Company ID, user ID and Password.         Company ID       [Ztacilutions]         User ID       [Ztacilutions]         Password       [Stacilutions]         Case Sensitive)       [Stacilutions]         Case Sensitive)       [Stacilutions]         Case With Wessage       Reset         AUOB, we obthe to safeguard your online security while providing round the clock banking commensions. Please retere out <u>Essand</u> Myou encounter any suspicious online activity in relation by your account (splaces nodly us immediately at 1800/22 66 121(24-hour,bib-free) or encounter any suspicious online activity in Trade-theory using the security of encounter any suspicious online activity in the security of encounter any suspicious online activity at 1800/22 66 121(24-hour,bib-free) or encounter any suspicious online activity at 1800/22 66 121(24-hour,bib-free) | <section-header><section-header><section-header><section-header><section-header><section-header><section-header></section-header></section-header></section-header></section-header></section-header></section-header></section-header> |
|             | Ensarz & Securitor I Impediant Information To The<br>Best viewed with IE 5 5 SP2 and above, VMI 9X, ME, W<br>Copyright © 2002, United Overseas Bank Limited. All F                                                                                                    | Reader<br>ni 2000, WIN NT<br>lights Reserved.                                                                                                    |

Upon your *first* login, you will be prompted to:

- change your password. Your new password must be alpha-numeric and between 8 and 20 characters (no spaces or special characters). This new password will replace the bank-issued password;
- 2. accept UOB BIB Service Agreement; and
- 3. enter an OTP which you can obtain from your OTP Token. The system will then perform a one-time initialization of your OTP token for 15 minutes. You may login again 15 minutes later.

Please also note that the UOB BIB Service Agreement will always be prompted when there is a change in the Terms & Conditions.

| Figure 2.0b | UNITED OVERSEAS BANK<br>06 Nov 2006, 09:23 PM Singapore Time | United Overseas Bank Limite                                                                                                    |
|-------------|--------------------------------------------------------------|----------------------------------------------------------------------------------------------------|
|             | Login                                                        | Secure Zone                                                                                                    |
|             |                                                              | Step 1: Press the grey button on your UOB BIB Token.<br>Step 2: Enter the One-Time Password (OTP) as displayed on<br>your Token in the input field below.<br>Token Serial No. : *******38<br>One Time Password: ********<br>Submit |
|             | If you require further as                                    | sistance, please refer to FAQ or call 1800 22 66 121 (24-hour, toll-free).                                                                                                    |
|             | Best viewe<br>Copyright                                      | rivacy & Security   Important Information To The Reader<br>4 with IE 5.5 SP2 and above, WIN 9X, ME, WIN 2000, WIN NT<br>© 2002, United Overseas Bank Limited. All Rights Reserved.                                                 |

## 2.1 Create Company Users

### Before you begin...

- 1. Kindly note that User ID and Name for each Company User must be unique.
- 2. Make sure you have applied for and received the OTP Token(s) from the Bank for assigning to your Company User(s).

#### Steps:

- 1. Click the User Registration tab.
- 2. Complete the fields as required on "Create User" screen. Fields with red asterisk '\*' are mandatory information.
- 3. Select "Subscribe" for Business Internet Banking.
- 4. Click "Continue". To add more Company Users, click "Add More Users".

```
Figure 2.1a
```

| UNITED OVERSE   | AS BANK                                                |        | United Overseas Bank Limited | Company | pany Ac<br>y Reg No | US<br>dm |
|-----------------|--------------------------------------------------------|--------|------------------------------|---------|---------------------|----------|
| nternet Banking | Maintenance User Registration<br>2FA Solutions Pte Ltd | Applic | ation                        | 8       |                     | (        |
| Logout 🕨        | Create User                                            |        |                              |         |                     |          |
| Other Services  | 12 Nov 2006, 06:39 PM Singapore                        | Time   |                              |         |                     |          |
| Change Password | User Details                                           |        |                              |         |                     | -        |
|                 | User 1                                                 |        |                              |         |                     | i        |
|                 | Userld                                                 |        | 2facu *                      |         |                     |          |
|                 | Salutation                                             |        | Mr 💌 *                       |         |                     |          |
|                 | Name                                                   |        | Michael Tan *                |         |                     |          |
|                 | ld No.                                                 | :      | NRIC • \$88712345F *         |         |                     |          |
|                 | Contact No                                             |        | 90180000                     |         |                     |          |
|                 | Application<br>Business Internet Banking               |        | Action<br>Subscribe 💌 *      |         |                     | Ì        |
|                 |                                                        |        | Add More Users               |         |                     | J        |
|                 | *- indicates mandatory field                           |        |                              |         |                     |          |
|                 |                                                        |        | Continue Cancel              |         |                     |          |
|                 |                                                        |        |                              |         |                     |          |
|                 |                                                        |        |                              |         |                     |          |
|                 |                                                        |        |                              |         |                     |          |
|                 |                                                        |        |                              |         |                     |          |
|                 |                                                        |        |                              |         |                     |          |

- 5. After clicking "Continue", you will see the page as shown in Figure 2.1b.
- 6. There are 3 options under "OTP Token Assignment":
  - Existing OTP Token

It refers to an existing OTP token that the CU is holding within the same company or has shared across different companies (Private Token). Select this option if the user wants to use the same OTP token for his role as Company User in this company.

- New OTP Token It refers to OTP token(s) that is requested by the Company for use by Company User.
- None Select this option if your company has not received an OTP token yet or not turned on 2FA. The Company User created will continue to login using the User ID and password.
- 7. Enter a password for the Company User and re-confirm it, before clicking "Save". Note: The password must be alpha-numeric and between 8 to 20 characters (no spaces or special characters).

| Figure 2.1b | UNITED OVERSEA                                                               | S BANK                                                                                                    |                   |                             | BUSINE<br>Company Advisors<br>Unted Oversest Bank Limited. Company Rep No. 19930 | ESS |
|-------------|------------------------------------------------------------------------------|----------------------------------------------------------------------------------------------------|-------------------|-----------------------------|----------------------------------------------------------------------------------|-----|
| <b>J</b>    | Internet Banking     Logout      Constant      Constant      Charge Password | Mantenance User Registration [<br>2FA Solutions Pile Ltd<br>Create User<br>05 Dec 2006, 11:36 AM Singepore Time | Application       |                             | 0000                                                                             | 0   |
|             |                                                                              | User Details                                                                                                    |                   |                             |                                                                                  |     |
|             |                                                                              | UserId                                                                                                    |                   | 2FAET1                      |                                                                                  |     |
|             |                                                                              | Salutation                                                                                                    |                   | Mr                          |                                                                                  |     |
|             |                                                                              | Name                                                                                                    |                   | ET1                         |                                                                                  |     |
|             |                                                                              | Id No.                                                                                                    |                   | NRIC 58712345F              |                                                                                  |     |
|             |                                                                              | Contact No.                                                                                                    |                   | 1800 2286121                |                                                                                  |     |
|             |                                                                              | OTP Token Assignment                                                                                            |                   | Evisting OTD Takan          |                                                                                  |     |
|             |                                                                              | OTP Token Serial Number                                                                                         | Please Select 🛩   | Externing OTP Token         |                                                                                  |     |
|             |                                                                              |                                                                                                    |                   | New OTP Token               |                                                                                  |     |
|             |                                                                              | <ul> <li>OTP Token Serial Number</li> </ul>                                                                     | : Please Select 🛩 |                             |                                                                                  |     |
|             |                                                                              |                                                                                                    |                   | Not Assigned with OTP Token |                                                                                  |     |
|             |                                                                              | 0                                                                                                    |                   | None                        |                                                                                  |     |
|             |                                                                              | Password Information                                                                                            |                   |                             |                                                                                  |     |
|             |                                                                              | User Id                                                                                                    |                   | 2FAET1                      |                                                                                  |     |
|             |                                                                              | Password                                                                                                    |                   | •                           |                                                                                  |     |
|             |                                                                              | Confirm Password                                                                                                |                   | •                           |                                                                                  |     |
|             |                                                                              |                                                                                                    |                   |                             |                                                                                  |     |
|             |                                                                              |                                                                                                    |                   |                             |                                                                                  |     |
|             |                                                                              | <ul> <li>Indicates mandatory field</li> </ul>                                                                   |                   |                             |                                                                                  |     |
|             |                                                                              |                                                                                                    |                   | Save Return Cancel          |                                                                                  |     |
|             |                                                                              |                                                                                                    |                   |                             |                                                                                  |     |
|             |                                                                              |                                                                                                    |                   |                             |                                                                                  |     |
|             |                                                                              |                                                                                                    |                   |                             |                                                                                  |     |
|             |                                                                              |                                                                                                    |                   |                             |                                                                                  |     |
|             |                                                                              |                                                                                                    |                   |                             |                                                                                  |     |
|             |                                                                              |                                                                                                    |                   |                             |                                                                                  |     |
|             |                                                                              |                                                                                                    |                   |                             |                                                                                  |     |
|             |                                                                              |                                                                                                    |                   |                             |                                                                                  |     |
|             |                                                                              |                                                                                                    |                   |                             |                                                                                  |     |
|             |                                                                              |                                                                                                    |                   |                             |                                                                                  |     |
|             |                                                                              |                                                                                                    |                   |                             |                                                                                  |     |
|             |                                                                              |                                                                                                    |                   |                             |                                                                                  |     |
|             |                                                                              |                                                                                                    |                   |                             |                                                                                  |     |
|             | Applet TrustFieldExtApp starte                                               | d                                                                                                    |                   |                             | 🔒 💣 Internet                                                                     |     |

- 8. To activate the Company User, click the **Maintenance** tab and select "User". Then, click "Go" to view all Company Users in your organization.
- 9. On the drop-down list that appears in the same row as the Company User, select "Enable".

| Figure 2.1c |                                                                           | EAS BANK                                                                                 |                        |                          | United       | Company<br>Overseas Bank Limited, Company Reg                   | BUSINESS<br>Administrator |
|-------------|---------------------------------------------------------------------------|------------------------------------------------------------------------------------------|------------------------|--------------------------|--------------|-----------------------------------------------------------------|---------------------------|
|             | Internet Banking     Logout      ✓     Other Services     Change Password | Maintenance User Re<br>2FA Solutions Pte Ltd<br>Search User<br>12 Nov 2006, 06:44 PM Sin | gistration Application |                          |              | 6 6 (                                                           | ) © (                     |
|             |                                                                           |                                                                                          |                        |                          |              |                                                                 |                           |
|             |                                                                           | Name 💌                                                                                   | Begins With 💌          |                          | Go           |                                                                 |                           |
|             |                                                                           | Search Results:                                                                          | (8) recor              | d(s) retrieved           |              |                                                                 |                           |
|             |                                                                           | User Name / User ID                                                                      | User ID Status         | Token Serial No.         | Token Status | Action                                                          |                           |
|             |                                                                           | 2FA / 2facutest                                                                          | Enabled                | No OTP Token<br>Assigned | No OTP Token | Please Select 💌                                                 |                           |
|             |                                                                           | Alan Tham / 2facu13                                                                      | Enabled                | 0071870014               | Activated    | Please Select                                                   |                           |
|             |                                                                           | Eason Chan / 2facu2                                                                      | Enabled                | 0071870021               | Activated    | Please Select 💌                                                 |                           |
|             |                                                                           | lan Pooley / 2facu4                                                                      | Enabled                | 0071870168               | Activated    | Please Select                                                   |                           |
|             |                                                                           | Jacky Cheung / 2facu3                                                                    | Disabled               | 0071870038               | Activated    | Please Select 💌                                                 | 1                         |
|             |                                                                           | Jacky Wu / 2facu5                                                                        | Disabled               | 5510000243               | Activated    | Please Select 💌                                                 | 1                         |
|             |                                                                           | Leon Lai / 2facu1                                                                        | Enabled                | 0071870014               | Activated    | Please Select 💌                                                 |                           |
|             |                                                                           | Michael Tan / 2facu                                                                      | Disabled               | No OTP Token<br>Assigned | No OTP Token | Please Select                                                   | 1                         |
|             |                                                                           |                                                                                          |                        |                          |              | View<br>Delete<br>Enable<br>Assign New Password<br>Assign Token |                           |

### Please note...

You can create more than one Company User by repeating the preceding steps..You are required to pass the newly created User ID and Password as well as the assigned OTP Token to the Company User, so that he/she can gain access to BIB.

## 2.2 Set Up Accounts

### Before you begin...

• Kindly note that you will be prompted to set up Accounts and create Access Profiles (Data Access Profile and Function Access Profile) as part of your firsttime setup. Screen behaviour will be different if you have previously performed company admin setup for your organisation.

### Steps:

- 1. Click the **Application** tab and select "Business Internet Banking".
- 2. The account name is defaulted to your company name. You can name each account in the account list for easy reference according to your business needs, for example, "Payment Account", "Payroll Account", "USD Current Account", etc.
- 3. Click "Continue with Data Access Profile".

## 2.3 Create Access Profiles

### Before you begin...

- Please note that you will need to create:
  - **Data Access Profile (DAP)**, which defines the accounts each Company User or Company Signatory can access.
  - **Function Access Profile (FAP)**, which defines the functions and transaction privileges for each Company User or Company Signatory.

### Steps:

- 1. Creating DAP
  - a. Enter a name for the DAP you are creating.
  - b. Select the accounts and the access level for this DAP.
  - c. Click "Save".
- 2. Creating FAP
  - a. Enter a name for the FAP you are creating.
  - b. Select the transaction priviledges for this FAP.
  - c. Click "Save".

A summary of the DAP and FAP will be shown. You can either "Save" the profiles, or click "Edit/View" to make changes.

## 2.4 Assign Profiles

#### Before you begin...

• Kindly note that Company Users and Company Signatories will only be able to access accounts and perform the required functions when the relevant DAP and FAP are assigned.

#### Steps:

1. Select Company Administration > Access Control > User Access in the left navigational column.

2. Select "New User" and click "Search" to list all the new users in your organisation. New users are Company Users and Company Signatories who have yet to be assigned any profile.

| Figure 2.4a | UNITED OVER                                                                                         | SEAS BANK                                                                                                    | United Overseas Bank Limit | Ca<br>red. Comp | mpany A | USINE<br>dministe | SS<br>rator |
|-------------|----------------------------------------------------------------------------------------------------|----------------------------------------------------------------------------------------------------|----------------------------|-----------------|---------|-------------------|-------------|
|             |                                                                                                    | Maintenance User Registration Application                                                                                              | 6                          | 3 (             |         | 8                 | 0           |
|             | Internet Banking<br>Logout ►►<br>Online Help                                                        | 2FA Solutions Pte Ltd<br>Search User - User Access<br>12 Nov 2006 7:12 pm Singapore Time                                               |                            |                 |         |                   |             |
|             | Company<br>Administration                                                                           | Please choose one of the following fields to begin your search.                                                                        |                            |                 |         |                   |             |
|             | Account  Access Control  Data Access Profile  Function Access Profile  User Access  Check Signator: | New User     C Existing User Name Begins With                                                                                          |                            |                 |         |                   |             |
|             | <ul> <li>Crieck Synakory</li> <li>Setup</li> <li>Maintenance</li> <li>Other Services</li> </ul>     | Search                                                                                                    |                            |                 |         |                   |             |
|             |                                                                                                    | <u>Terms &amp; Conditions</u>   <u>Privacy &amp; Security</u>   <u>Important Information</u><br>Copyright © 2005 United Overseas Bank. |                            |                 |         |                   |             |
|             |                                                                                                    |                                                                                                    |                            |                 |         |                   |             |
|             |                                                                                                    |                                                                                                    |                            |                 |         |                   |             |
|             | ۰ ا                                                                                                 |                                                                                                    |                            |                 |         |                   |             |

3. Assign the relevant DAP and FAP to each other. Then, click "Save".

| Figure 2.4b |                                                                        | SEAS BANK                                                                        |                              |                                          |                                                                     | United Overseas Ban  | <b>Compan</b><br>k Limited. Company Re | BUSINI<br>y Administ |
|-------------|------------------------------------------------------------------------|----------------------------------------------------------------------------------|------------------------------|------------------------------------------|---------------------------------------------------------------------|----------------------|----------------------------------------|----------------------|
|             | Internet Banking<br>Logout ➡<br>Online Help                            | Maintenance<br>2FA Solutions Pte Ltd<br>User Access<br>12 Nov 2006 7:07 pm Singa | User Registration            | Application                              |                                                                     |                      | 6 8 (                                  | 96                   |
|             | Company<br>Administration                                              | Please review the inf                                                            | ormation below before<br>ser | e confirming y                           | our request.<br>ata Access Profile                                  | Function A           | Access Profile                         |                      |
|             | Account     Access Control     Data Access Profile     Function Access | Michael Tan<br>Marc Promatrix                                                    |                              | None<br>None                             | <b>•</b>                                                            | None<br>None         | •<br>•                                 |                      |
|             | Profile User Access Check Signatory Setup                              | Test 123<br>user7apr<br>Mike Google                                              |                              | None<br>None                             | <u> </u>                                                            | None<br>None<br>None |                                        |                      |
|             | <ul> <li>Maintenance</li> <li>Other Services</li> </ul>                | User3<br>User4                                                                   |                              | None<br>None                             |                                                                     | None<br>None         | •                                      |                      |
|             |                                                                        | User5<br>Remarks :                                                               |                              | None                                     |                                                                     | None                 | •                                      |                      |
|             |                                                                        |                                                                                  |                              |                                          | Save Cancel                                                         |                      |                                        |                      |
|             | < >>                                                                   |                                                                                  | Is                           | <u>erms &amp; Conditions</u><br>Copyrigh | Privacy & Security   Important In<br>t © 2005 United Overseas Bank. | formation            |                                        |                      |

- 4. A summary will be shown. You can click "OK" to exit the screen.
- 5. You can proceed to logout. The company admin setup is completed and your Company Users and Company Signatories can now login to BIB.

## Please note...

By default, a Company Administrator can perform admin setup on his/her own, without the approval of another Company Administrator. If you have requested otherwise in your BIB application, you will require another Company Administrator to approve the admin setup before it takes effect.

## 3. Maintenance

You can create new users, delete users, add or change DAP and FAP, or amend user profile assignment any time.

| Changes to Service                                 | Action                                                                                                    |
|----------------------------------------------------|----------------------------------------------------------------------------------------------------|
| Link new company accounts                          | Create new Data Access Profile (DAP) to include new account. Assign the users to access the new profile.                                                                   |
| Upgrade service package with new functions         | Create new Function Access Profile (FAP) on<br>top of the profiles that are being used to<br>include the new functions. Assign the users<br>to access the new FAP profile. |
| Subscribe to new service e.g. bulk payroll service | Create new Function Access Profile (FAP) on<br>top of the profiles that are being used to<br>include the new functions. Assign the users<br>to access the new FAP profile. |

Just go to www.uobgroup.com > Login > Business Internet Banking, and login to BIB using your Company Administration credentials:

- Company ID
- User ID
- Password

You will then need to enter your OTP which you can obtain from your OTP Token.

## 3.1 Create New Company Users

Click the **User Registration** tab and enter the required information in the various screens. Refer to 2.1 if you require further instructions.

## 3.2 Maintain Existing Users

Click the **Maintenance** tab, then select "User". Search for the Company User that you want to view, edit, delete, enable/disable or re-issue passwords.

You can also click the **Maintenance** tab and select "Signatory" or "Administrator" to search for a Company Signatory or Company Administrator to disable.

## 3.3 Maintain Account Names

Click the Application tab, then select "Business Internet Banking".

To maintain account names, select Company Administration > Account > Account Name in the left navigational column and then make the necessary changes.

## 3.4 Add / Edit / Delete Access Profiles

Click the Application tab, then select "Business Internet Banking".

To create a new access profile, select Company Administration > Access Control > Data Access Profile or Function Access Profile accordingly in the left navigational column. You can also delete an access profile that is no longer required.

**Please note:** Editing should only be performed on an access profile when all users are unassigned from that particular profile. In cases where your Service Package has been upgraded or Premium Option has been added, it is recommended that you create a new FAP and assign to your users accordingly. Likewise, if you have added a new account, it is recommended that you create a new DAP and assign to your users accordingly.

## Steps:

Create/Edit DAP

- 1. Select the DAP that you want to edit or select the "Create New Profile" to create a new DAP profile. See figure 3.4a.
- 2. To create a new DAP profile, enter a name for the DAP you are creating (eg. "All Accounts", "SGD Accounts"). See Figure 3.4b.
- 3. Select the accounts and the access level for the user to access.
- 4. There are 3 main types of access level, namely, Transact, View Summary, View Accounts.
- 5. Transact means the user will be able to do Transaction. View summary allows the user only to view summaries while view accounts only allow the users to view the accounts that has been set up under the DAP.
- 6. If you have subscribed to other services, eg Trade, the trade tick box will also be available as an option for the users.
- 7. Click "Save".
- 8. After pressing the "Save" Button, you will be prompted to the summary page. You could choose to print for reference or click "ok".

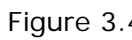

| UNITED OVER                                                                            | SEAS BANK                          |                                  |                                    |   | Company Ac |
|----------------------------------------------------------------------------------------|------------------------------------|----------------------------------|------------------------------------|---|------------|
|                                                                                        | Maintenance User Registration      | Application                      |                                    | 0 | 0 0        |
| Internet Banking                                                                       |                                    |                                  |                                    |   |            |
| Colore Help                                                                            | 2FA Solutions Pte Ltd              |                                  |                                    |   |            |
| Contine Help                                                                           | Data Access Profile                |                                  |                                    |   |            |
| Company                                                                                | 05 Dec 2008 4.58 pm Singapore Time |                                  |                                    |   |            |
| Administration Authorisation                                                           | Profile Name                       |                                  | Action                             |   |            |
| Account                                                                                | 2FAET1                             | : Please Select 💌                |                                    |   |            |
| Access Control     Data Access Profile     Function Access     Profile     User Access |                                    | Create t                         | New Profile                        |   |            |
| <ul> <li>Check Signatory<br/>Setup</li> </ul>                                          |                                    |                                  |                                    |   |            |
| Maintenance                                                                            |                                    |                                  |                                    |   |            |
| Other Services                                                                         |                                    | Terms & Condition I Private      | 8 Security   Interched Information |   |            |
|                                                                                        |                                    | Copyright @ 2005 United Overseas | Bank. Company Reg No. 193500026Z.  |   |            |
|                                                                                        |                                    | Ange                             | s reserves.                        |   |            |
|                                                                                        |                                    |                                  |                                    |   |            |
|                                                                                        |                                    |                                  |                                    |   |            |
|                                                                                        |                                    |                                  |                                    |   |            |
|                                                                                        |                                    |                                  |                                    |   |            |
|                                                                                        |                                    |                                  |                                    |   |            |
|                                                                                        |                                    |                                  |                                    |   |            |
|                                                                                        |                                    |                                  |                                    |   |            |
|                                                                                        |                                    |                                  |                                    |   |            |
|                                                                                        |                                    |                                  |                                    |   |            |
|                                                                                        |                                    |                                  |                                    |   |            |
|                                                                                        |                                    |                                  |                                    |   |            |
|                                                                                        |                                    |                                  |                                    |   |            |
|                                                                                        |                                    |                                  |                                    |   |            |
|                                                                                        |                                    |                                  |                                    |   |            |
|                                                                                        |                                    |                                  |                                    |   |            |
|                                                                                        |                                    |                                  |                                    |   |            |
|                                                                                        |                                    |                                  |                                    |   |            |
|                                                                                        |                                    |                                  |                                    |   |            |
| ( )                                                                                    |                                    |                                  |                                    |   |            |

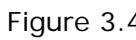

| )                                                   | Maintenance Litter Revisitation Arctic  | ration                                                                                          |                                           |                           | 000        |
|-----------------------------------------------------|-----------------------------------------|-------------------------------------------------------------------------------------------------|-------------------------------------------|---------------------------|------------|
| Internet Banking                                    |                                         | and an an an an an an an an an an an an an                                                      |                                           |                           |            |
| Logout D                                            | 254 Patrices Roll M                     |                                                                                                 |                                           |                           |            |
| Online Help                                         | Data Access Profile                     |                                                                                                 |                                           |                           |            |
| Company<br>Administration                           | 05 Dec 2000 6.02 pm Singapore Time      |                                                                                                 |                                           |                           |            |
| Authorisation                                       |                                         | Data Access Profile Nam                                                                         | •                                         |                           |            |
| <ul> <li>Account</li> <li>Access Control</li> </ul> |                                         |                                                                                                 |                                           |                           |            |
| Data Access Profile     Eurotian Access             | Cash/Loan Account Access                |                                                                                                 |                                           |                           |            |
| Profile                                             | 2FA Solutions Pte Ltd                   |                                                                                                 | Transact                                  | Clear All<br>View Summary | Select All |
| Check Signatory                                     | 2FA Solutions Pte Ltd SGD 351-330-098-2 |                                                                                                 |                                           |                           |            |
| Maintenance                                         | 2FA Solutions Pte Ltd SOD 351-330-099-7 | A                                                                                               |                                           |                           |            |
| • Other Services                                    | 2FA Solutions Pte Ltd 493-000-259-9     | A D                                                                                             |                                           |                           |            |
|                                                     | Trade Account Access                    |                                                                                                 |                                           |                           |            |
|                                                     | 2FA Solutions Pte Ltd                   |                                                                                                 |                                           |                           |            |
|                                                     | 008                                     |                                                                                                 |                                           |                           |            |
|                                                     | Remarks :                               | 2                                                                                               |                                           |                           |            |
|                                                     |                                         | Save Cancel                                                                                     |                                           |                           |            |
|                                                     |                                         |                                                                                                 |                                           |                           |            |
|                                                     |                                         |                                                                                                 |                                           |                           |            |
|                                                     |                                         | Terms & Conditions   Privacy & Security   Imp<br>Copyright @ 2005 United Overseas Bank. Company | ortant Information<br>Reg No. 193500026Z. |                           |            |
|                                                     |                                         | All rights reserved.                                                                            |                                           |                           |            |
|                                                     |                                         |                                                                                                 |                                           |                           |            |
|                                                     |                                         |                                                                                                 |                                           |                           |            |
|                                                     |                                         |                                                                                                 |                                           |                           |            |
|                                                     |                                         |                                                                                                 |                                           |                           |            |
|                                                     |                                         |                                                                                                 |                                           |                           |            |
|                                                     | 2                                       |                                                                                                 |                                           |                           |            |

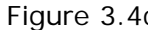

| <form><ul> <li>Control</li> <li>Control</li></ul></form>                                                                                                    |                                                                                                    | UNITED OVER         | ISEAS BANK                                            |                                                                    |   | Comp | nany Ad | JSIN |
|----------------------------------------------------------------------------------------------------|----------------------------------------------------------------------------------------------------|---------------------|-------------------------------------------------------|--------------------------------------------------------------------|---|------|---------|------|
| Automation   Automation   Au                                                                                                    |                                                                                                    |                     | Maintenance User Registration Application             |                                                                    | 0 | 0    | 0       | ¢    |
|                                                                                                    |                                                                                                    | Internet Bankine    |                                                       |                                                                    |   |      |         |      |
| Control       Decoded and subjects that         Personal Statistication Statistication Statisticati Statisticati Statiste Statistication Statiste Statisticati Statis                                                                                                    | Reserved       Reserved                                                                                                    | Logout D            | 2FA Solutions Pte Ltd                                 |                                                                    |   |      |         |      |
| Comparison       The following request that belies may be subscription of the subscription of the subscrip                                                                                                    | A representation of the function of the function of the fun                                                                                                    | Online Help         | Data Access Profile                                   |                                                                    |   |      |         |      |
| <ul> <li>Company Making Same Control - Second Processor - Control - Control - Cont</li></ul>                                                                                                    | Company     International property loss of statuty processing       Automation     Weissin Addition       Automation     Transaction Data       Proceducion     Proceducion       Proceducion     Transaction Data       Proceducion     Proceducion       Proceducion     Proceducion       Proceducion     Procedu                                                                                                    |                     | The following request has been successfully processed |                                                                    |   |      |         |      |
| Autonisation       exerced Certifie         * Actional       :         * Access Certifie       Tabasidion Date         * Access Certifie       Tabasidion Time         * Access Certifie       Tabasidion Time         * Oracle Signifie       :         * Access Certifie       :         * Access Certifie       : <td>Adaministandon<br/>Adaministandon<br/>Vesta Scenario<br/>Persona Consol<br/>Persona Consol<br/>Person</td> <td>Company</td> <td>Interforming request has seen successfully processed.</td> <td>01</td> <td></td> <td></td> <td></td> <td></td> | Adaministandon<br>Adaministandon<br>Vesta Scenario<br>Persona Consol<br>Persona Consol<br>Person | Company             | Interforming request has seen successfully processed. | 01                                                                 |   |      |         |      |
| Autointation     in origination       Vecount     Transidion Time       In our start Profession     in of the start Profession       In our start Profession     in our start Profession       In our start Profession     in our start Profession       In our start Profession     in our start Profession       In our start Profession     in our start Profession       In our start Profession     in our start Profession       In our start Profession     in our start Profession       In our start Profession     in our start Profession       In our start Profession     in our start Profession       In our start Profession     in our start Profession       In our start Profession     in our start Profession                                                                                                    | Autoristiano mono de la consola de la consola de la consol                                                                                                    | Administration      | Version No.                                           | 01                                                                 |   |      |         |      |
| <ul> <li>Access from the constraint of the constraint of the c</li></ul>                                                                                                    | Account Prove Company Control Company Control Control Company Control Company Control Control Company Control Control Company Control Control                                                                                                    | Authorisation       | Chabia                                                | del 2050002                                                        |   |      |         |      |
| <ul> <li>Verse Control</li> <li>Verse Control</li> <li>Verse Contro</li> <li>Verse Control</li> <li>Verse Con</li></ul>                                                                                                    | Access Control     Trainaction that     E. Oriel 2000       Presidentian accessible     Remains     Bit Spati       Presidentian accessible     Presidentian accessible     Presidentian accessible       Value accessible     Presidentian accessible     Presidentian accessible       Value accessible     Presidentian accessible     Presidentian accessible       Value accessible     Presidentian accessible     Presidentian accessible                                                                                                    | Account             | Transaction Date                                      | 05 Det 2005                                                        |   |      |         |      |
| Portan Access Porta Portan Access Porta Portan Access Porta Portan Access Porta Porta Access Porta Porta Access Porta Access Porta A                                                                                                    | 0 to Access Porter Processors       Part Accessors         Point Access       Part Accessors         Point Access       Part Accessors         Other Services       Part Accessors         Difference Accessors       Comprise Base: Control I model Accessors         Accessors       Accessors   Particle Accessors         Difference Accessors       Comprise Base: Control I model Accessors                                                                                                    | Access Control      | Transaction Cate                                      | 05 Dec 2005                                                        |   |      |         |      |
| <ul> <li>Pinda</li> <li>Pinda</li> <li></li></ul>                                                                                                    | Parcial Concess         Point / New Summary           State         Point / New Summary           Watcheauxe         Differ Services                                                                                                    | Data Access Profile | Demodul                                               | 03:15 PM                                                           |   |      |         |      |
| <ul> <li>Internetset</li> <li>Create Statework</li> <li>Patrice Reserved</li> <li>Context Services</li> </ul>                                                                                                    | Print J Were Summary OK<br>Sets Explores<br>Ditres Services                                                                                                    | Function Access     | Remarks                                               |                                                                    |   |      |         |      |
| Profit / Wew Summary     (%)     Hamiltoniance     Honor Services     Management     Management     Manage                                                                                                    | * oraci Spankary<br>Sate<br>* Mantineance<br>Shine Services                                                                                                    | Litter Access       |                                                       |                                                                    |   |      |         |      |
| Statisticance<br>> Other Services                                                                                                    | State                                                                                                    | Check Signatory     |                                                       | Print/ New Summary QR                                              |   |      |         |      |
| P Jainténance         P Other Services                                                                                                    | * Maintenance of Services       Start Services                                                                                                    | Setup               |                                                       |                                                                    |   |      |         |      |
| F Other Services                                                                                                    | There is some on the source of the source of                                                                                                    | Maintenance         |                                                       |                                                                    |   |      |         |      |
| Zomer Services                                                                                                    | James & Constants I Phanes & Security I Booking Robustion<br>Copyright & 2000 Ukded Overseen Bank, Conspany Reg No. 103000022.<br>A right reserved                                                                                                    |                     |                                                       |                                                                    |   |      |         |      |
| Listea & Condense I. Distance & Book - Congress / Happen Party Base - 1950000022.<br>Airgite reserved                                                                                                    | Instal A Constant I Instant & Society Register & Door Door Door Door Door Door Door D                                                                                                    | Pother Services     |                                                       |                                                                    |   |      |         |      |
| Intra A. Confined I. Bronet A. Deve Base. Concerning to State Concerning State Concerning S                                                                                                    | A consider 1 hours & Social File 1 boots & Social File 1 boots & S                                                                                                    |                     |                                                       |                                                                    |   |      |         |      |
| Insta & Construit I Princip & Scott Princip & Construit Instantia Information<br>Conjungt # Scott Princip & Construint Reserved.<br>Artight Instance.                                                                                                    | Arryth Honor L Scott I United L Scott I United L Scott I                                                                                                    |                     |                                                       |                                                                    |   |      |         |      |
| Insta A Southan 1 finise A South Instance South 1 finise A South Instance Computer B 2005 Data / American Southan 2 American Southan 2 American So                                                                                                    | A reference and a reference and a reference an                                                                                                    |                     |                                                       |                                                                    |   |      |         |      |
|                                                                                                    | Any of the 300 bank of Length Feb (19300022).                                                                                                    |                     |                                                       | Terms & Constitions   Privacy & Security   Important Information   |   |      |         |      |
|                                                                                                    |                                                                                                    |                     |                                                       | Copyright @ 2005 United Overseas Bank. Company Reg No. 1935000262. |   |      |         |      |
|                                                                                                    |                                                                                                    |                     |                                                       | Arright reserves.                                                  |   |      |         |      |
|                                                                                                    |                                                                                                    |                     |                                                       |                                                                    |   |      |         |      |
|                                                                                                    |                                                                                                    |                     |                                                       |                                                                    |   |      |         |      |
|                                                                                                    |                                                                                                    |                     |                                                       |                                                                    |   |      |         |      |
|                                                                                                    |                                                                                                    |                     |                                                       |                                                                    |   |      |         |      |
|                                                                                                    |                                                                                                    |                     |                                                       |                                                                    |   |      |         |      |
|                                                                                                    |                                                                                                    |                     |                                                       |                                                                    |   |      |         |      |
|                                                                                                    |                                                                                                    |                     |                                                       |                                                                    |   |      |         |      |
|                                                                                                    |                                                                                                    |                     |                                                       |                                                                    |   |      |         |      |
|                                                                                                    |                                                                                                    |                     |                                                       |                                                                    |   |      |         |      |
|                                                                                                    |                                                                                                    |                     |                                                       |                                                                    |   |      |         |      |
|                                                                                                    |                                                                                                    |                     |                                                       |                                                                    |   |      |         |      |
|                                                                                                    |                                                                                                    |                     |                                                       |                                                                    |   |      |         |      |
|                                                                                                    |                                                                                                    |                     |                                                       |                                                                    |   |      |         |      |
|                                                                                                    |                                                                                                    |                     |                                                       |                                                                    |   |      |         |      |
|                                                                                                    |                                                                                                    |                     |                                                       |                                                                    |   |      |         |      |
|                                                                                                    | ۲                                                                                                    |                     |                                                       |                                                                    |   |      |         |      |
|                                                                                                    |                                                                                                    |                     |                                                       |                                                                    |   |      |         |      |
|                                                                                                    | ۵                                                                                                    |                     |                                                       |                                                                    |   |      |         |      |
|                                                                                                    | 3                                                                                                    |                     |                                                       |                                                                    |   |      |         |      |
|                                                                                                    | ۸                                                                                                    |                     |                                                       |                                                                    |   |      |         |      |
|                                                                                                    | 3                                                                                                    |                     |                                                       |                                                                    |   |      |         |      |
|                                                                                                    | ۸                                                                                                    |                     |                                                       |                                                                    |   |      |         |      |
|                                                                                                    |                                                                                                    |                     |                                                       |                                                                    |   |      |         |      |
|                                                                                                    |                                                                                                    |                     |                                                       |                                                                    |   |      |         |      |
|                                                                                                    |                                                                                                    |                     |                                                       |                                                                    |   |      |         |      |
|                                                                                                    |                                                                                                    |                     |                                                       |                                                                    |   |      |         |      |
|                                                                                                    |                                                                                                    |                     |                                                       |                                                                    |   |      |         |      |

Create/Edit FAP

- 1. Select the existing FAP profile to Edit the profile or select "Create New Profile" use a FAP profile name that is easy for you to understand (eg. "Bulk Services", "Account Enquiry").
- 2. To create a new FAP profile, enter a name for the FAP you are creating (eg. "All Accounts", "SGD Accounts"). See Figure 3.4e.
- 3. Select the transaction privileges for this FAP.
- 4. Click "Save".
- 5. After clicking "Save", you will be prompted to the summary page. You could choose to print for reference or click ok. See Figure 3.4f.

| Figure 3.4d | UNITED OVER                                                                  | NSCAS BANK United Overses IB                                                                                      | Com       | BUSINESS<br>pany Administrator<br>y Reg No. 1995000012 |
|-------------|------------------------------------------------------------------------------|----------------------------------------------------------------------------------------------------|-----------|--------------------------------------------------------|
|             |                                                                              | Maintenance User Registration Application                                                                         | 0 0       | 000                                                    |
|             | Internet/Banking                                                             |                                                                                                    |           |                                                        |
|             | Online Help                                                                  | 2FA Solutions Pte Ltd                                                                                             |           |                                                        |
|             | *Company                                                                     | Of Dex 2008 6:36 pm Singapore Time                                                                                |           |                                                        |
|             | Administration<br>Authorisation                                              | Profile Name Action                                                                                               |           |                                                        |
|             | <ul> <li>Account</li> <li>Access Control</li> </ul>                          | 2faet2 : Please Select 🗸                                                                                          |           |                                                        |
|             | Data Access Profile     Function Access                                      |                                                                                                    |           |                                                        |
|             | User Access     Check Signatory                                              | Create New Profile                                                                                                |           |                                                        |
|             | Setup<br>Maintenance                                                         |                                                                                                    |           |                                                        |
|             | • Other Services                                                             |                                                                                                    |           |                                                        |
|             |                                                                              | Teres & Conditions   Privacu & Security   Interded Information                                                    |           |                                                        |
|             |                                                                              | Copyright @ 2005 United Overlease Bank. Conparty Reg No. 193500028Z.<br>Al rights reserved.                       |           |                                                        |
|             |                                                                              |                                                                                                    |           |                                                        |
|             |                                                                              |                                                                                                    |           |                                                        |
|             |                                                                              |                                                                                                    |           |                                                        |
|             |                                                                              |                                                                                                    |           |                                                        |
|             |                                                                              |                                                                                                    |           |                                                        |
|             |                                                                              |                                                                                                    |           |                                                        |
|             |                                                                              |                                                                                                    |           |                                                        |
|             |                                                                              |                                                                                                    |           |                                                        |
|             |                                                                              |                                                                                                    |           |                                                        |
|             |                                                                              |                                                                                                    |           |                                                        |
|             |                                                                              |                                                                                                    |           |                                                        |
|             |                                                                              |                                                                                                    |           |                                                        |
|             |                                                                              |                                                                                                    |           |                                                        |
|             |                                                                              |                                                                                                    |           |                                                        |
|             | Done Done                                                                    |                                                                                                    | 🔒 🥥 İnter | net                                                    |
|             |                                                                              |                                                                                                    |           |                                                        |
| Figure 3.4e | <b>3</b> · • ×                                                               | ≝ 10 /2 % 10 Ø & ⊡                                                                                                | 0.0       |                                                        |
| 0           | InternetiBankine                                                             | Maintenance User Registration Application                                                                         | 00        |                                                        |
|             | Logout >>                                                                    | 2FA Solutions Pte Ltd                                                                                             |           | 1                                                      |
|             |                                                                              | Function Access Profile O5 Dec 2006 5:00 pm Singapore Time                                                        |           |                                                        |
|             | Administration                                                               | - Function Access Profile Name                                                                                    |           |                                                        |
|             | Account     Access Control                                                   |                                                                                                    | -         |                                                        |
|             | <ul> <li>Data Access Profile</li> <li>Function Access<br/>Profile</li> </ul> | Account Services Uploed CreateEdit                                                                                | Delete    | View/Send                                              |
|             | <ul> <li>User Access</li> <li>Check Signatory<br/>Setup</li> </ul>           | Stop Cheque Upload Create Edit                                                                                    | Delete    | View/Send                                              |
|             | • Maintenance                                                                | Bil Payment Upload CreateEdt                                                                                      | Delete    | Mew/Send                                               |
|             | Other Services                                                               | TimeFlowd Deposit Placement Create Edit                                                                           | Delete    | View/Send                                              |
|             |                                                                              | Fund Transfer                                                                                                    | Delete    |                                                        |
|             |                                                                              | IBO Payment                                                                                                    |           |                                                        |
|             |                                                                              | Trade Services                                                                                                    | Cheer All | Select All                                             |
|             |                                                                              | Outstanding Trade Bill                                                                                            | Delete    |                                                        |
|             |                                                                              | A LC Application Uploed Create1.dt Latter of Credt.                                                               | Delete    | View/Send                                              |
|             |                                                                              | All LC Application Cancellation/Amendments Upload Create-Edit<br>LC Cancellation/Amendment                        | Delete    | View/Send                                              |
|             |                                                                              | Standby LC Application Upload Create Edit Standby LC                                                              | Delete    | View/Send                                              |
|             |                                                                              | Al Standby LC Application Cancellation/Amendments Upload CreateEdt Standby LC Application Cancellation/Amendments | Delete    | View/Send                                              |
|             |                                                                              | A Performance Guarantee Upload CreateEst                                                                          | Delete    | View/Send                                              |
|             |                                                                              | Performance Quarantee Upload Create-Edit Upload Create-Edit                                                       | Delete    | View/Send                                              |
|             |                                                                              | Shipping Ouarantee Upload CreateEdt                                                                               | Delete    | View/Send                                              |
|             |                                                                              | Trust Receipt AU Collection Holice Upload Create5-68                                                              | Delete    | Mew/Send                                               |
|             |                                                                              | Collection Notice                                                                                                 | Delete    | View/Send                                              |
|             | e                                                                            | Debit Note                                                                                                    | 0         |                                                        |
|             |                                                                              |                                                                                                    | ancer     | ~                                                      |

| Figure 3.4f | UNITED OVER                                                             | United Overseas Bank Limited. C                                                      | BUSINESS<br>Company Jaministrator<br>United Overseas Bank Limited. Company Reg No. 105500022 |                                                                                                    |              |            |   |  |
|-------------|-------------------------------------------------------------------------|--------------------------------------------------------------------------------------|----------------------------------------------------------------------------------------------|----------------------------------------------------------------------------------------------------|--------------|------------|---|--|
|             |                                                                         | Maintenance User Registration Application                                            | 1                                                                                            |                                                                                                    | 8            | 000        | ۲ |  |
|             | Internet Banking<br>Logout >><br>Online Help                            | 2FA Solutions Pte Ltd<br>Function Access Profile<br>60 bee2006 536 pm Singapore Time | I                                                                                            |                                                                                                    |              |            |   |  |
|             | - Company                                                               | The following request has been successfully processed.                               |                                                                                              |                                                                                                    |              |            |   |  |
|             | Administration                                                          | Version No.                                                                          |                                                                                              | 01                                                                                                    |              |            |   |  |
|             | Authorisation                                                           | Internet Ref No.                                                                     |                                                                                              | 0612050003                                                                                                    |              |            |   |  |
|             | Account                                                                 | Status                                                                               |                                                                                              | Approved                                                                                                    |              |            |   |  |
|             | VAccess Control                                                         | Transaction Date                                                                     |                                                                                              | 05 Dec 2006                                                                                                    |              |            |   |  |
|             | Data Access Profile                                                     | Transaction Time                                                                     |                                                                                              | 05:36 PM                                                                                                    |              |            |   |  |
|             | Function Access<br>Profile     User Access     Check Signatory<br>Setup | Remarks                                                                              |                                                                                              | Print / View Bummary (0K)                                                                                                    |              |            |   |  |
|             | Maintenance                                                             |                                                                                      |                                                                                              |                                                                                                    |              |            |   |  |
|             | Other Services                                                          |                                                                                      |                                                                                              |                                                                                                    |              |            |   |  |
|             |                                                                         |                                                                                      | 0                                                                                            | Terms & Conditions   Prince / & Security   Incontent Information<br>goingte © 2005 Under Oversees Blenk. Concern Reg No. 1955000362.<br>Al rugits reserved. |              |            |   |  |
|             | S S                                                                     |                                                                                      |                                                                                              |                                                                                                    |              | Solemak    |   |  |
|             | 20 COM                                                                  |                                                                                      |                                                                                              |                                                                                                    | _ <b>_</b> • | annon (15% |   |  |

#### Please note ...

You can create additional DAP or FAP by repeating the preceding steps. Once you have completed the creation of access profiles, click "OK".

## 3.5 Assign Access Profiles

Click the Application tab, then select "Business Internet Banking".

To assign access profiles, select Company Administration > Access Control > User Access in the left navigational column.

Refer to 2.4 if you require further instructions.

## 4 Switching to 2FA

#### Before you begin...

- Kindly note that this section is only applicable to organisations that have been BIB subscribers prior to Dec 2006 and have been issued with OTP Tokens.
- Once 2FA is switched on for your company, all users would need to make use of the OTP tokens to login. This would mean that those users that have not been assigned a OTP token will not be able to log into BIB for this company if the user is not assigned a OTP token.
- Please also note that this is irreversible and once the 2FA feature is turned on, it cannot be reverted back to the previous setting.

**Note**: Please ensure that the OTP tokens have already been assigned to <u>all</u> the users (Company Administrator, Company Signatory and Company User) before clicking on "Save". This switch from the existing system to 2FA is irreversible and once activated, <u>all</u> the users will need to log into BIB using the OTP Token.

#### Steps:

- 1. Click the Maintenance tab and select "Enable 2FA".
- 2. Click "Save".

| Figure 4.0a | WNITED OVER                                                            | EAS BANK United                                                                                                    | Overseas Bank Limited. C | Company Reg | SUSINI<br>Administ | ESS<br>trator |
|-------------|------------------------------------------------------------------------|----------------------------------------------------------------------------------------------------|--------------------------|-------------|--------------------|---------------|
|             | Internet Battking<br>Logout →<br>✓ Other Services<br>• Change Password | Maintenance User Registration Application Company Info WEnable 2FA User Go Administrator Signatory Your last login was 10 Nov 2006, 02:50 PM Singapore Time                      | 6                        |             | 8                  | 6             |
|             |                                                                        | User Administration<br>Items requiring your approval : (0)<br>Items to Track : (15)<br>Business Internet Banking<br>Items requiring your approval : (0)<br>Items to Track : (43) |                          |             |                    |               |
|             |                                                                        | Please note that Business Internet Banking is governed by UOB Business Internet Banking <u>Terms &amp; C</u>                                                                     | ionditions.              |             |                    |               |

| Figure 4.0b | UNITED OVERSEA                      | S BANK                                           |         |                                                     |         |   |   | BUSINES<br>Company Administra<br>United Overseas Bank Limited. Company Rev 1935000 |   |         |  |  |  |  |
|-------------|-------------------------------------|--------------------------------------------------|---------|-----------------------------------------------------|---------|---|---|------------------------------------------------------------------------------------|---|---------|--|--|--|--|
|             |                                     | Maintenance User Registration                    | Applica | ation                                               |         | 6 | 8 | Ś                                                                                  | 8 | 6       |  |  |  |  |
|             | Logout >>                           | Enable 2FA<br>07 Dec 2006, 10:32 AM Singapore Ti | ime     |                                                     |         |   |   |                                                                                    |   | <b></b> |  |  |  |  |
|             | <ul> <li>Other Services</li> </ul>  |                                                  |         |                                                     |         |   |   |                                                                                    |   |         |  |  |  |  |
|             | <ul> <li>Change Password</li> </ul> | Company Information                              |         |                                                     |         |   |   |                                                                                    |   |         |  |  |  |  |
|             |                                     | Company ID                                       | :       | evianfin                                            |         |   |   |                                                                                    |   |         |  |  |  |  |
|             |                                     | Name                                             | :       | Evian Alps Finance Co 2 full length                 |         |   |   |                                                                                    |   |         |  |  |  |  |
|             |                                     | Mailing Address                                  | :       | 10 Jalan Besar<br>Sim Lim Tower<br>Singapore 208772 |         |   |   |                                                                                    |   |         |  |  |  |  |
|             |                                     | Dual Control                                     | :       | Disabled                                            |         |   |   |                                                                                    |   |         |  |  |  |  |
|             |                                     | Authorization Setup                              | :       | Bank                                                |         |   |   |                                                                                    |   |         |  |  |  |  |
|             |                                     | Company 2FA Indicator                            | :       | Disabled                                            |         |   |   |                                                                                    |   |         |  |  |  |  |
|             |                                     | Auto Password Assignment Indicator               | 1       | No                                                  |         |   |   |                                                                                    |   |         |  |  |  |  |
|             |                                     | Legal ID Country                                 | :       | Singapore                                           |         |   |   |                                                                                    |   |         |  |  |  |  |
|             |                                     | Contact Person                                   | :       | Leslie Chong                                        |         |   |   |                                                                                    |   |         |  |  |  |  |
|             |                                     | Contact No.                                      |         | 65453017                                            |         |   |   |                                                                                    |   |         |  |  |  |  |
|             |                                     | Fax No.                                          |         |                                                     |         |   |   |                                                                                    |   |         |  |  |  |  |
|             |                                     | E-Mail                                           |         |                                                     |         |   |   |                                                                                    |   |         |  |  |  |  |
|             |                                     | Industry Code                                    |         | AFM-Fishery & Fishery Services                      |         |   |   |                                                                                    |   |         |  |  |  |  |
|             |                                     | Legal ID Type & No                               |         | ROB 18712345D                                       |         |   |   |                                                                                    |   |         |  |  |  |  |
|             |                                     | CIF No.                                          | :       |                                                     |         |   |   |                                                                                    |   |         |  |  |  |  |
|             |                                     |                                                  |         |                                                     |         |   |   |                                                                                    |   |         |  |  |  |  |
|             |                                     | Application Subscriptions                        |         |                                                     |         |   |   |                                                                                    |   |         |  |  |  |  |
|             |                                     | Application                                      |         | Si                                                  | tatus   |   |   |                                                                                    |   |         |  |  |  |  |
|             |                                     | Business Internet Banking                        | :       | Sub                                                 | scribed |   |   |                                                                                    |   |         |  |  |  |  |
|             |                                     | Record Status                                    |         |                                                     |         |   |   |                                                                                    |   |         |  |  |  |  |
|             |                                     | Creation Date                                    | :       | 15 Apr 2002                                         |         |   |   |                                                                                    |   |         |  |  |  |  |
|             |                                     | Last Modification Date                           |         | 01 Dec 2006                                         |         |   |   |                                                                                    |   |         |  |  |  |  |
|             |                                     | Last Modifier                                    | :       | bibsgba14                                           |         |   |   |                                                                                    |   |         |  |  |  |  |
|             |                                     |                                                  |         | Save Cancel                                         |         |   |   |                                                                                    |   | •       |  |  |  |  |